### 昆明医科大学博士研究生普通招考网络远程复试考生须知

#### 一、所需设备及条件

(一)硬件设备

按照教育部"双机位"考试要求,考生需准备两台配置摄像头的设备,电脑(台式机或笔记本电脑)或手机均可。若使用手机者需保持手机电量充足。

 第一机位:一台笔记本电脑(或台式电脑+外接摄像头和外接 麦克风)或智能手机,不可以使用耳机。若电脑扬声器声音较小,可 配置音箱。

② 第二机位:一部智能手机(推荐 Andriod 5.0 以上,苹果手机 iOS 9 以上后续开放),可准备手机支架,第二摄像头为横屏显示。

双机位操作:考生双手摆放桌面,第一机位从正面拍摄,须完整拍摄到考生双手以上身体部位。第二机位从考生侧后方拍摄,可以 拍摄到考生侧面及主设备电脑全屏幕,需保证面试考官能够从第二机 位清晰看到第一机位屏幕。

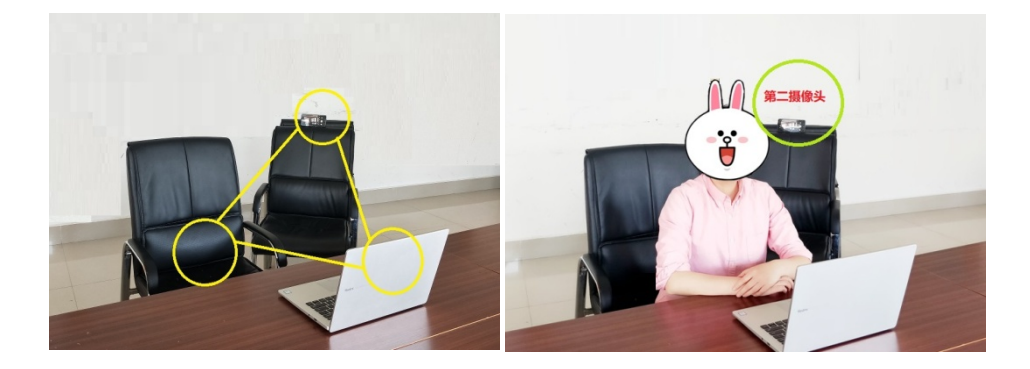

双机位模式示意图

2. 建议优先选用有线网络,并开启手机 4G 网络作为备用连接。

(二)设备软件

电脑须安装 Windows7 及以上操作系统(不支持 Mac 系统),访问云考场网页链接须使用最新版谷歌 Chrome 浏览器。

#### 二、网络复试平台

(一)复试平台

我校网络远程复试选用中国移动"云考场" (https://ykc.hanwangjiaoyu.com/user/login/KMMCBST)作为远程 网络复试主平台。考生下载"钉钉"PC端或APP作为备用复试平台。

#### (二)系统测试

1. 复试前,考生根据《中国移动"云考场"考生使用手册(昆明 医科大学版)》(详见附件1)说明进行测试,做到应知应会,熟悉操 作 流 程 视 如 下 0 操 作 演 示 频 : https://examination-1259785003.cos.ap-shanghai.myqcloud.com /cloudexam/static/kaosheng.mp4

老生在复试正式开始前 1-2 天参加复试小组组织的系统测试,
 确保系统工作正常。

 3.复试当天,考生于考试正式开始前 30 分钟参加复试小组组织的系统调试,确保复试设备和系统工作正常。并在复试前 20 分钟登 陆复试系统签到。

#### (三)参加复试

1. 考生登陆中国移动"云考场"考生端
 (https://ykc.hanwangjiaoyu.com/user/login/KMMCBST),按照《昆

明医科大学 2020 年网络远程复试考场规则 X 详见附件 2)参加复试。

2.复试期间考生应提前关闭移动设备的通话、录屏、音乐、闹钟
 等可能影响正常复试的应用程序。

 3.复试时如出现断网、复试系统发生故障等情况,请考生及时与 各院系联系并保持电话畅通。10分钟还未恢复者,启用备选复试平 台。

4.复试结束后,请考生保持与复试小组的联系,查询复试结果。
 并密切关注学校研究生院网址公布的相关信息。

#### 三、环境要求

1.考生应尽可能选择网络通畅的房间,保证复试环境具有有线网络、无线网络或手机 4G/5G 热点。建议电脑优先使用有线网络。

2. 考生应选择独立复试房间,确保安静整洁,灯光明亮,不逆光。

3. 复试过程中严禁他人进入独立复试房间。

4. 复试现场需准备的用品:

①本人二代居民身份证;

②黑色签字笔和空白草稿纸若干;

③复试资格审核要求的材料原件。

 除复试要求的设备和物品外,复试场所考生座位1.5米范围内 不得存放任何书刊、报纸、资料、电子设备等。

6.复试开始前,考生应当根据考务人员的指令,手持第二机位,
 环绕 360°展示本人应试环境。

7.复试时考生应距离屏幕1米左右,并保持身体上半身和双手在屏幕中显示。

8. 复试过程中不得随意转换视频连接界面。

附件一:《中国移动"云考场"考生使用手册(昆明医科大学版)》 附件二:《昆明医科大学 2020 年网络远程复试考场规则》

# 中国移动云考场考生使用手册

# 1、考前

### 第一步:登录

- a. 打开<mark>复试学院</mark>的在线面试系统的网址(<mark>务必使用**谷歌浏览器**选择正确的复试学院网址)</mark>
- b. 选择角色:<mark>我是考生</mark>
- c. 选择学院专业 (<mark>务必选择复试学院老师告知的学校以及专业</mark>)
- d. 输入手机号
- e. 填写短信验证码<mark>(如果手机接收不到验证码,请联系复试学院负责的老师协助解决)</mark>

|   | <b>念</b> 云考场                                                                                                    |  |
|---|----------------------------------------------------------------------------------------------------|--|
|   | midretocarriso         midreto         midreto |  |
| • |                                                                                                    |  |

### 第二步:下载移动客户端

a. 使用智能手机扫描移动客户端下载二维码<mark>(可以扫描下面示意图展示的二维码下载)</mark>

(<mark>推荐 Andriod5.0 以上安卓手机</mark>,苹果手机 iOS 9 以上后续开放)

| 念云考场        | 欢迎来到测试考场1 信息与通信工程学院云考                                                                                            | 3                                                                                                    |                                            | 👷 小明 🗸 |
|-------------|----------------------------------------------------------------------------------------------------|----------------------------------------------------------------------------------------------------|--------------------------------------------|--------|
| <b>企</b> 首页 | 此     建築市下载Windows双通道客户编以备不时之端     [1] 安联后或面不会出现现件的内括方式,考试时<br>间时,点面"说入应急考结"按钮后会自动乘应该放<br>件      于载Windows双通道客户编 | 日間下方二進码<br>下载云者546功客户端<br>の<br>の<br>の<br>の<br>の<br>の<br>の<br>の<br>の<br>の<br>の<br>の<br>の<br>の<br>の<br>の<br>の<br>の<br>の | <b>学校公告</b> 学校公告                           | I      |
|             | <b>身份认证</b> (未上传)                                                                                                |                                                                                                    |                                            |        |
|             | iñ                                                                                                    | 根据学校要求上传相关材料(最多可上传10<br>可上fleword, ppt, excel, pdf, mp3, mp4<br>上传                                                    | 10个文件) , 若未要求可忽略<br>4. png. jpeg. zip. rar |        |
|             | 我的考场                                                                                                    |                                                                                                    |                                            |        |
|             | 日期 考场名称                                                                                                    | 考场状                                                                                                    | 式态 操作                                      |        |
|             | 1979-04-28 14:00-15:00 计算机科学与技术                                                                                  | ₩ 进行                                                                                                    | 5中 人脸识别 进入候考区                              |        |
|             |                                                                                                    |                                                                                                    |                                            |        |
|             |                                                                                                    |                                                                                                    |                                            |        |

b. 根据步骤进行安装或复制链接:<mark>https://125339-yck.cooda.cn/download\_</mark>到<mark>百度浏览器</mark>

下载云考场。

## 第三步:查看学校、专业公告

a. 通过学校、专业公告了解考试要求

| <b>念</b> 云考场 | 欢迎来到测试考场1   信息与通信工程学院云4                                                                                        | 考场                                                                  | 👮 小明 🗸                    |
|--------------|----------------------------------------------------------------------------------------------------|---------------------------------------------------------------------|---------------------------|
|              | ↓<br>講算前下較Windows双通道客户編以係不时之間<br>13 19米約4週半合出現設作的時間が、考试的<br>同時が、通道人意急考は"按信后合自动規能放<br>作<br>】<br>予数Websen 双通道客户集 | 日期下方二規領<br>下載二号地學均等产調<br>日本の一規<br>一般<br>一般<br>一般<br>一般              | (学校公告)(学校公告)<br>新元公告      |
|              | <b>身份认证</b> (未上传)                                                                                              |                                                                     |                           |
|              |                                                                                                    | 请根据学校要求上传相关材料(最多可上传10个文<br>可上作word, ppt, excel, pdf, mp3, mp4, png, | 件),若未要求可忽略<br>[sog_zp,ror |
|              | 我的考场                                                                                                    |                                                                     |                           |
|              | 日期 考场名称                                                                                                    | 考场状态                                                                | 操作                        |
|              | 1979-04-28 14:00-15:00 计算机科学与技术                                                                                | t Dillax •进行中                                                       | 人脸识别 进入候考区                |
|              |                                                                                                    |                                                                     |                           |

## 第四步:核对考场

- 查看<mark>考场的日期时间、考场名称等信息</mark>,若有疑问及时跟<mark>复试学院</mark>取得联系 a. 👮 小明 🗸 欢迎来到测试考场1 | 信息与通信工程学院云考场 **愈**云考场 扫描下方二维码 下载云考场移动客户端 ÷ 学校公告学院公告 请提前下载Windows双通道客户端以备不时之需 【注】安装后桌面不会出现软件的快捷方式。考试时 问到时,点击"进入应急考场"按钮后会自动调起该软 暂无公告 身份认证 (未上传) 请根据学校要求上传相关材料(最多可上传10个文件),若未要求可忽略 可上传word、ppt、excel、pdf、mp3、mp4、png、jpeg、zip、rat 上传 我的考场 日期 考场名称 考场状态 操作 •进行中 人脸识别 进入候考区 1979-04-28 14:00-15:00 计算机科学与技术 💴 👘 🕺
- 第五步:身份认证
- a. 将学校要求在复试中资格审查的相关资料进行上传并提交(详见公告)

|                 | 日間下方二億時<br>下自己考慮時の周<br>日本の一個月<br>日本の一個月<br>日本の一個月<br>日本の一個月        | 95000 95000<br>95600    |
|-----------------|--------------------------------------------------------------------|-------------------------|
|                 | 请根源学校要求上传相关材料(最多可上作10个文<br>ミニSmoot.ppt.exat.pdf.mpd.mpt.prg.<br>上市 | 件) , 若未要求可忽略<br>        |
| 我的考功<br>日期 考场名称 | <b>考场状态</b>                                                        | 第件:<br>人时(10) 切入(20)(2) |

## 第六步: 下载 Windows 双通道客户端

a. 点击下载按钮下载双通道客户端

| ⑦ 云考场 | 欢迎来到测试考场1 信息与;                                                                                                    | 通信工程学院云考场                               |                                                                |                                   |                        | <b>夏</b> 小 | 明、 |
|-------|----------------------------------------------------------------------------------------------------|-----------------------------------------|----------------------------------------------------------------|-----------------------------------|------------------------|------------|----|
| ☆ 前页  | 此     请提前下载Windows双递道客户     [注] 交接后週末今出现的件的时     问题时,点击"进入应急考话"按证3     [注     ①    T    GWndows双递直目     自分认证 (±上传) | ■編以备不时之需<br>注意方式、考试时<br>5合目动调起该较<br>5合推 | 扫描下方二维码<br>下载云考场移动客户端<br>● ● ● ● ● ● ● ● ● ● ● ● ● ● ● ● ● ● ● |                                   | 学校公告 学校公告<br>第元公告      |            | 1  |
|       |                                                                                                    | 请根据                                     | 留学校要求上传相关材料(最多可<br>可上作word, ppt, escel, pdf, m<br>上作           | 可上传10个文件)<br>p3、mp4、png、jpeg<br>€ | ,若未要求可忽略<br>_ zip, rar |            |    |
|       | 我的考场                                                                                                    |                                         |                                                                |                                   |                        |            |    |
|       | 日期                                                                                                    | 考场名称                                    |                                                                | 考场状态                              | 操作                     |            |    |
|       | 1979–04–28 14:00–15:00                                                                                             | 计算机科学与技术 🚥                              | 88)                                                            | • 进行中                             | 人脸识别 进入荣考区             |            |    |

b. 根据提示进行安装

# 2、考中

## 第一步:人脸识别

a. 考试开始时,考生需要点击"人脸识别认证"按钮进入,需要<mark>允许获取摄像头权限</mark>

| <u>ل</u>                                                               | 扫描下方二维码<br>下载云考场移动客户1                           |                                                         | 学校公告 学校公告          |  |
|------------------------------------------------------------------------|-------------------------------------------------|---------------------------------------------------------|--------------------|--|
| 请提前下载Windows双通道客户描述<br>[13] 安观后桌面不会出现软件的快速刀<br>间即时,点面"这人应急考虑"没在应急<br>件 | AB不對之間<br>Inc. el con<br>La Racion<br>La Racion |                                                         | 服死公務               |  |
| 身份认证(未上传)                                                              |                                                 |                                                         |                    |  |
|                                                                        | 请根据学校要求上传相关材料<br>可上floword, ppt, end            | 4 (最多可上传10个文件) ,<br>ed. pdf. mp3, mp4, png. jpeg.<br>上作 | 若未要求可忽略<br>np. rar |  |
| 我的考场                                                                   |                                                 |                                                         |                    |  |
| 1 1 1 1 1 1 1 1 1 1 1 1 1 1 1 1 1 1 1                                  | 玉文款                                             | 考场状态 排                                                  | 岞                  |  |
| 日期考试                                                                   |                                                 |                                                         |                    |  |

#### b. 阅读人脸识别须知

| ○ 人脸认证 ×                                                                                               |  |  |  |  |
|----------------------------------------------------------------------------------------------------|--|--|--|--|
| 为营造公平公正的考试环境,进入考场前,需要先<br>进行人脸识别认证。                                                                    |  |  |  |  |
| 人脸识别注意事项:<br>1、请确保是考生本人进行操作<br>2、请确保您的电脑能够正常连接摄像头,且摄像头能                                                |  |  |  |  |
| <ol> <li>3、在识别过程中,尽量使人脸显示在屏幕的中心位置</li> <li>4、人脸识别成功后会调起客户端进入候考区,若不成功,可重试多次,多次失败后可进入候考区向考官反馈</li> </ol> |  |  |  |  |
| 稍后认证开始认证                                                                                               |  |  |  |  |

c. 进行活体检测和人脸识别认证 (根据提示进行识别认证)

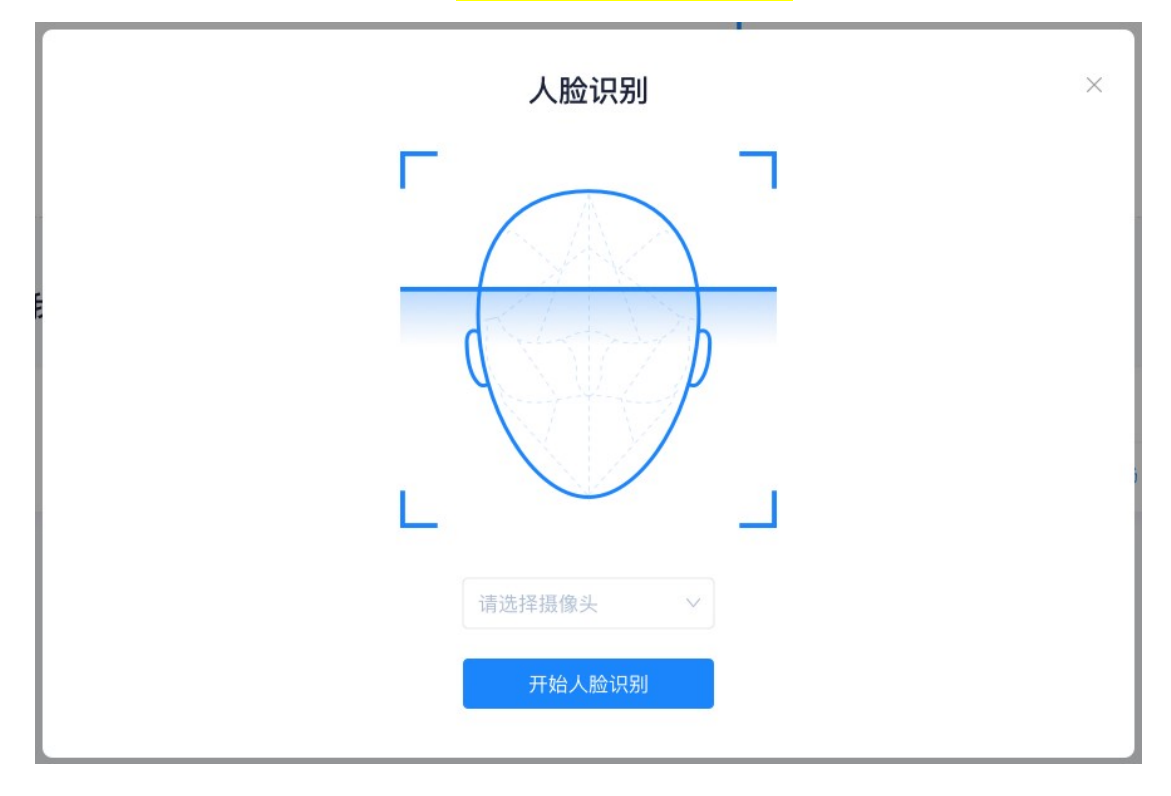

d. 系统对接公安部数据,若认证成功可进入候考区,若认证失败可点击"重试"。若一直认证失败也可进入候考区,但在考官界面会提示"人脸识别认证未通过",考生须

将身份证原件在面试中展示给考官,进行"人证对比"。

复试结束后,报考学院将结合复试视频回放和考生材料对考生身份证进行再次 核对,经核实存在替考等弄虚作假行为的将按照《国家教育考试违规处理办法》、《普

| 人脸识别                              | < |
|-----------------------------------|---|
|                                   |   |
| 人脸识别认证失败<br>你可以选择继续重试或进入候考区向候考官反馈 |   |
| 重试进入候考区                           |   |

通高等学校招生违规行为处理办法》严肃处理。

### 第二步:进入候考区

a. 点击"进入候考区"按钮

| ⑦ 云考场 ☆ ■ | 次提来到期试考站1<br>请提前下载Windows<br>[1] 安然后最不合<br>时时,点生"日人后<br>行 | 信息与通信工程学院云考场 | 日間下方二億時<br>下転三考時時の客户端<br>日、時時の客户端                          | (1960)帝(1960)<br>(1960)帝<br>(1960)帝 | 🕎 भव |
|-----------|-----------------------------------------------------------|--------------|------------------------------------------------------------|----------------------------------------------------------------------------------------------------|------|
|           | 身份认证 (未                                                   | 上作9)<br>请根县  | 图学校要求上传租关材料(最多可上传10<br>可上作word, ppt, excel, pdf, mp3, mp4, | YY文件),若未要求可忽略<br>prg_pag_ag_ag_ag                                                                                                    |      |
|           |                                                           |              | 上作                                                         |                                                                                                    |      |
|           | 我的考场                                                      |              | 上傳                                                         |                                                                                                    |      |
|           | 我的考场                                                      | 考场名称         | <u></u>                                                    | б жи                                                                                                    |      |

b. 考生在进入前需要先同意考试承诺书 (最快也要 10 秒)

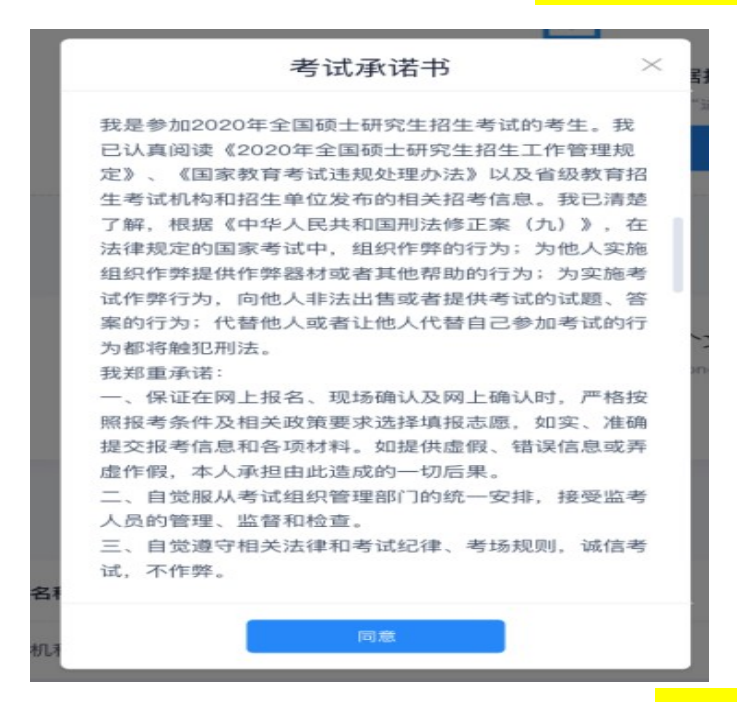

c. 同意考试承诺书后,考生就会进入到候考区。<mark>当候考官没有上线或者候考官正在跟别</mark>

的考生进行通话时,考生无法看到候考官画面。

请各位考生务必按照复试小组通知的时间段进入候考区!

d. 考生在候考区可以进行设备调试

| USB2.0 PC CAMERA (19 V |                                              |
|------------------------|----------------------------------------------|
| 默认 - 麦克风 (USB2.0 >     |                                              |
|                        | -0                                           |
|                        | 确定                                           |
|                        | USB2.0 PC CAMERA (19 ><br>默认 - 麦克风 (USB2.0 > |

e. 若当考试要求使用双摄像头进行面试时,考生需要打开<mark>云考场手机客户端</mark>扫描该页面 提供的二维码加入第二摄像头。<mark>考生须将手机屏幕锁定设置成"永不",避免考试期</mark> 间因手机锁屏造成第二摄像头无法提供视频画面的情况。

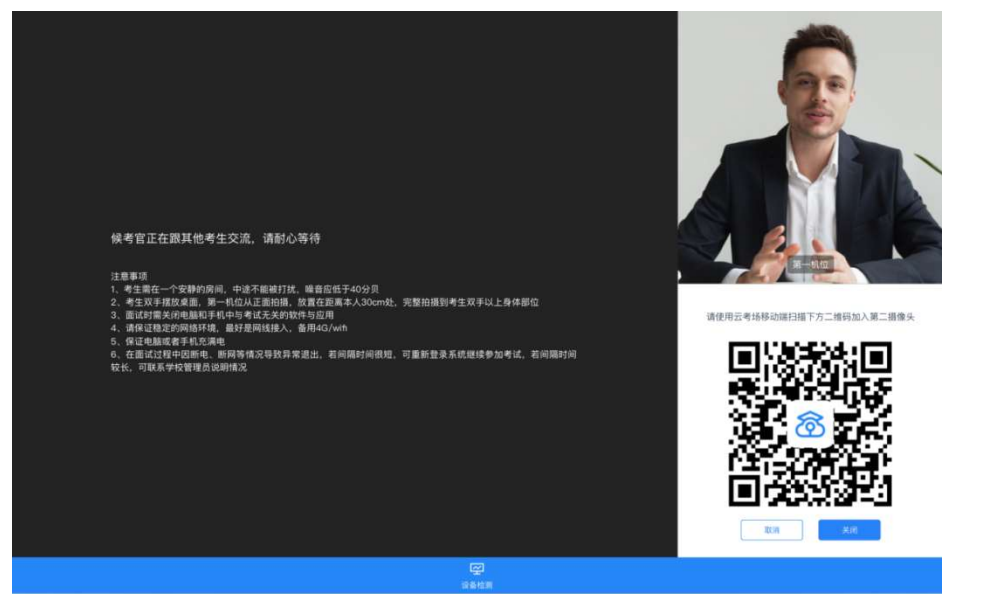

f. 当候考官选择与该生进行对话时,该考生可以看到候考官的画面并与候考官进行音视

频交流

<mark>双机位示意</mark>:考生双手摆放在桌面,第一机位从正面拍摄,须完整拍摄到考生双手以

上身体部位,第二机位从考生侧后方拍摄到考生侧后面及主要设备电脑全屏幕,需保

证面试考官能够从第二机位清晰看到第一机位屏幕。

#### 双机位操作模式示意图

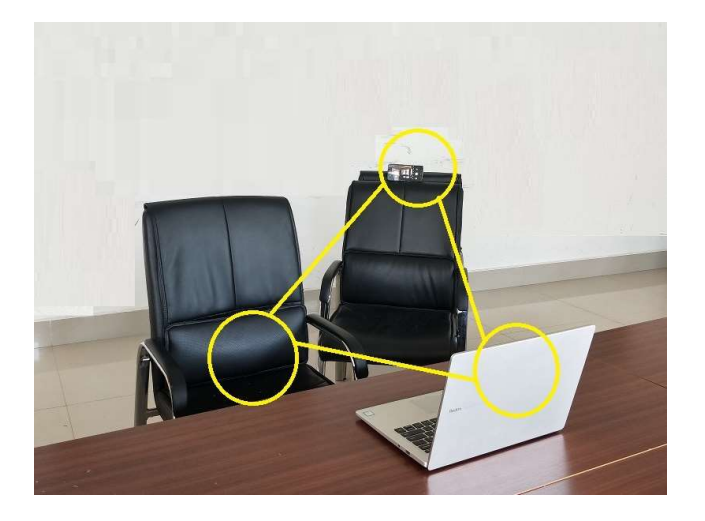

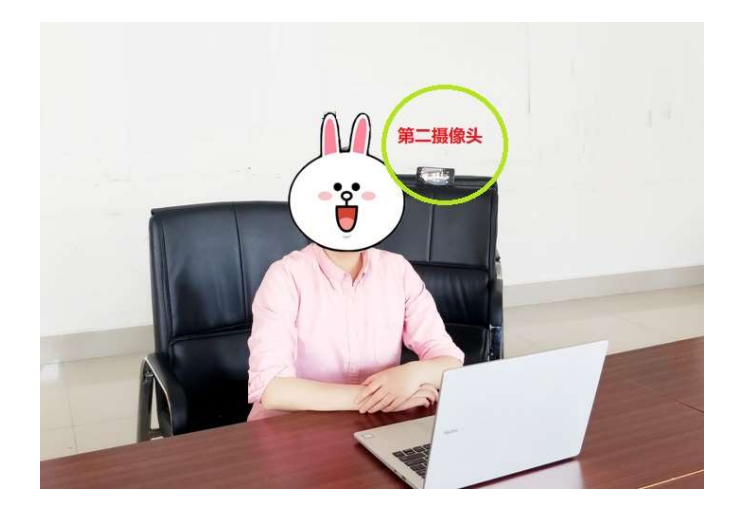

当候考官选择与该生进行对话时,考生可以看到候考官的画面并与候考官<mark>进行音视频</mark>

交流。考生应按照候考官的要求展示应试环境,并在正式复试前调整好设备。

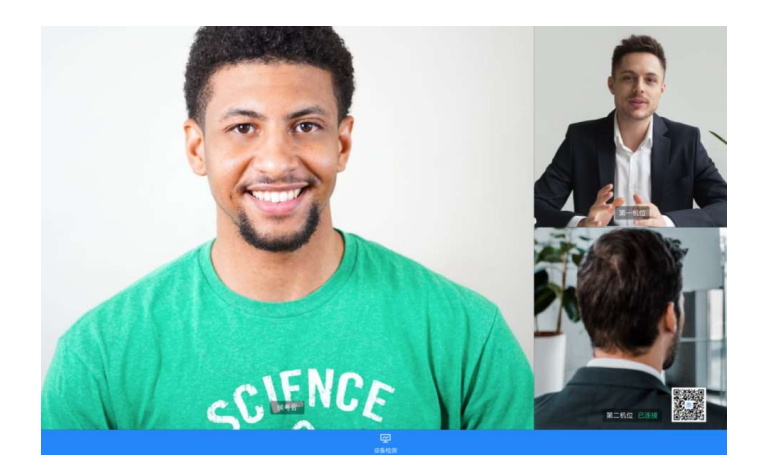

## 第三步:进入考场

a. 当轮到该生进行面试时,该生在候考区会<mark>收到面试邀请</mark>

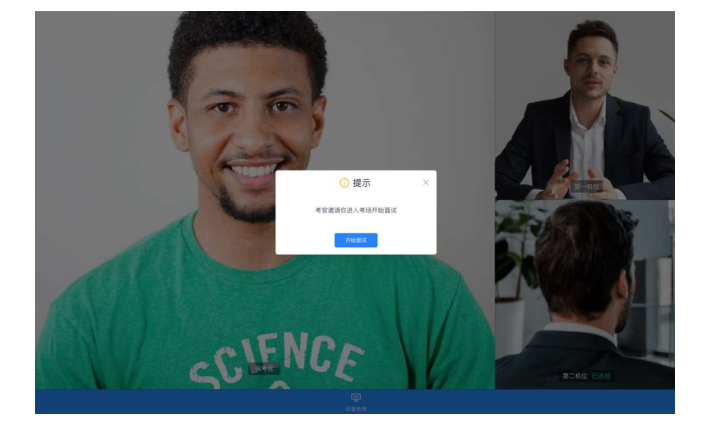

b. 点击<mark>进入考场</mark>按钮,考生会从候考区切换到考场进行面试

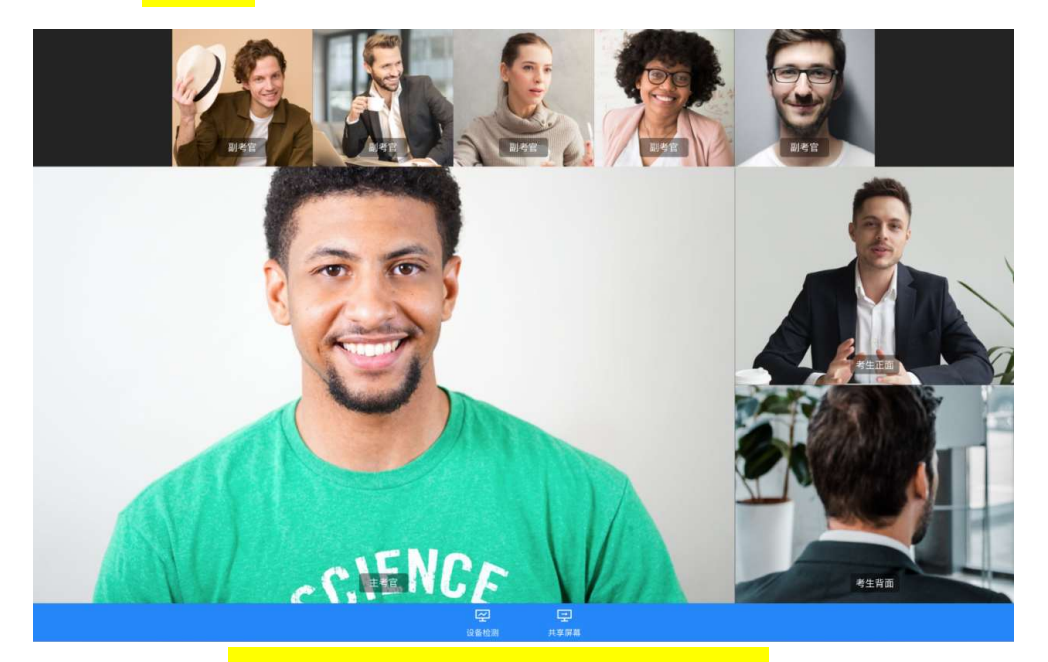

c. 考官可能会<mark>采用"共享屏幕"的方式向考生展示试题,</mark>为保证共享屏幕的稳定性和清晰度,请各位考生登录云考场平台前关闭电脑(手机)上其他应用程序,保持电脑网络通畅。

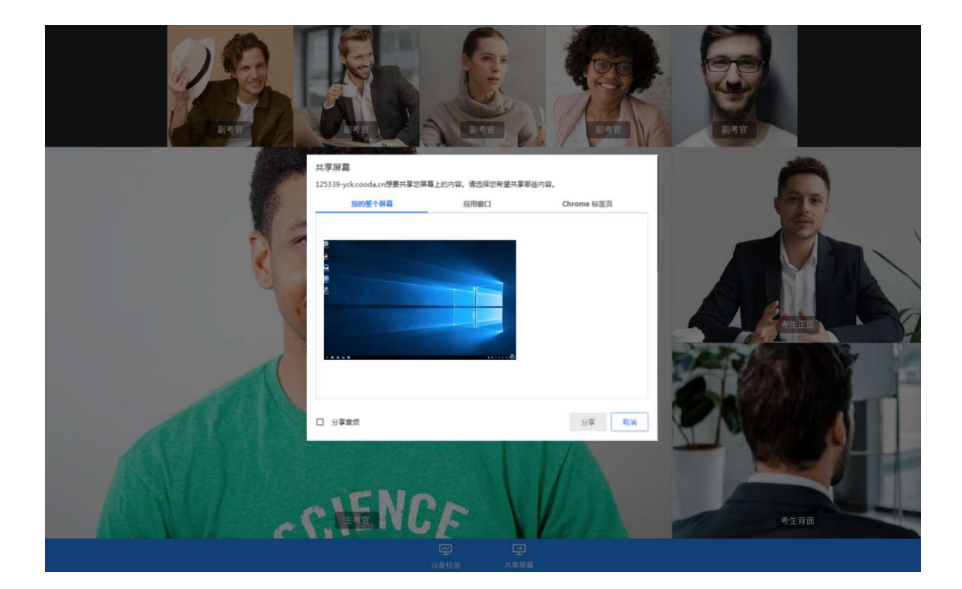

# 3、考后

a. 面试结束时,考生会收到<mark>面试结束提醒</mark>

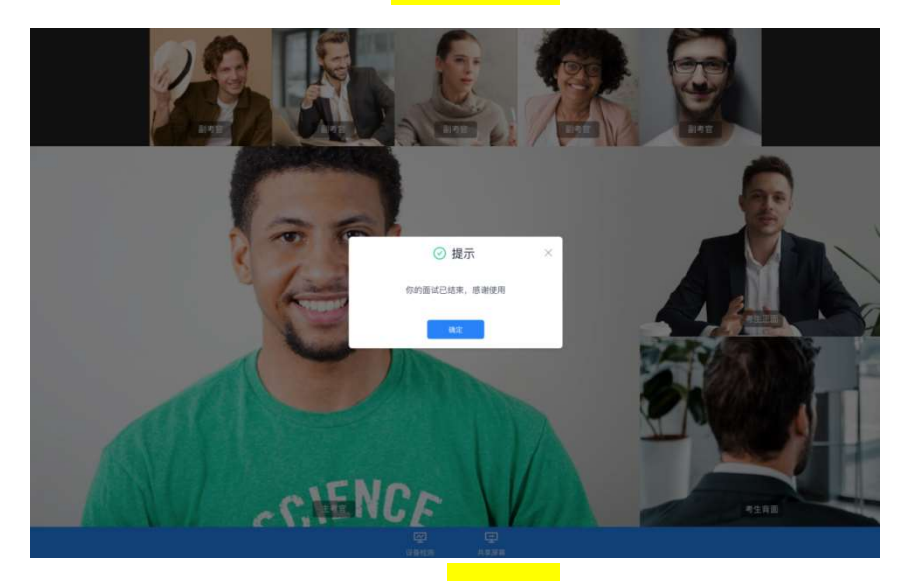

b. 考生本人确定复试结束,点击"确定"关闭考试,退出考场。

### 昆明医科大学 2020 年硕士研究生招生网络远程

### 复试考场规则

考生应当自觉服从考务人员管理,严格遵守考务人员关于网络远程考场入场、离场、打开视频的指令,不得以任何理由妨碍考务人员履行职责,不得扰乱网络远程复试考场及其他相关网络远程场所的秩序。

2.考生提前准备好远程复试所需的硬件设备,主动配合学校进行网络测试和演练。复试前按规定时间启动指定软件或登录网络平台参加复试。凡因未参加网络测试或测试后未按要求对设备和场地进行整改的考生,复试过程中出现任何系统问题而影响复试的,责任由考生自负。

考生于考试正式开始前 30 分钟启用准备好的两台设备同时登录指定软件或备用网络平台。

4.考生于考试正式开始前 20 分钟在研究生复试系统中签到,认 真阅读系统界面有关考试纪律要求,签署并提交《昆明医科大学 2020 年硕士研究生招生考试考生诚信承诺书》。

5.考生须凭本人有效居民身份证、《初试准考证》和《复试通知书》参加复试,并主动配合身份验证核查。通过复试系统进行人脸识别和身份验证。验证身份后,考生不得离开视频监控范围。如确需离开,返回后须重新进行人脸识别和身份验证。复试期间不允许采用任何方式变声、更改人像。

6.考生音频视频须全程开启,根据考务人员的要求进行视频角度 及清晰度调整。全程正面免冠朝向摄像头,保证头肩部及双手出现在 视频画面正中间。不得佩戴口罩,保证面部清晰可见,头发不可遮挡 耳朵,不得戴耳饰。

7.考生应选择安静的房间独自参加网络远程复试。整个复试期间, 房间必须保持安静明亮,房间内不得有其他人,也不允许出现其他声 音。不得由他人替考,也不得接受他人或机构以任何方式助考。复试 期间视频背景必须是真实环境,不允许使用虚拟背景、更换视频背景。

8.考生只能携带黑色字迹笔、铅笔、橡皮、白色A4纸张进入复试场所,并逐一放置在摄像头前。复试场所内不得摆放任何书刊、报纸、稿纸、图片、资料和具有通讯功能的工具或者有存储、编程、查询功能的电子产品等进入考场。

9. 关闭除在线复试系统以外的其他软件程序或通讯功能(含浏 览器非系统界面、QQ、微信、手机来电或短信等),并配合考务人员 检查确认。

10. 按复试助理的指令进入系统等待考试,并通过系统进行抽签,确定考试顺序。

11.复试秘书发出开考指令后,考生方可开始作答。在考试结束 前不得离开视频监控区域,不得使用手机或电脑等设备进行考试要求 以外的其他操作。考试结束后,按考务人员指令离开考试系统。复试 全程考生应保持注视摄像头,视线不得离开。

12. 复试期间如发生设备或网络故障,应及时与复试助理和二级 招生单位取得联系并保持沟通,等待应急处理。 13. 考生不得对复试内容录音、录像和录屏,不得将相关信息泄 露或传播。复试过程中不传谣、不信谣、不造谣。

14.考生应自觉服从复试小组、复试秘书等复试工作人员管理。 若有违纪、作弊等行为,将按照《国家教育考试违规处理办法》《普 通高等学校招生违规处理暂行办法》等规定严肃处理,取消录取资格, 记入《考生考试诚信档案》。

昆明医科大学研究生招生办公室

2020年5月13日